## 6–12 Student Schoology Login Information

## LAPTOPS/DESKTOPS

Students should go to:

https://preston.schoology.com

When they click to login, a screen asking for Microsoft Office 365 credentials should appear.

Students will login with their Microsoft Office Credentials.

## If this does not work:

Open a new browser

Go to www.schoology.com

Click "SSO login"

Search for Preston County

Login using Microsoft

## PHONE APP

Have students download the Schoology app from the app store on their phones and or ipads/tablets.

When logging in the first time, they will need to search out "Preston County Schools."

Then have them use Office 365 login credentials

HELP FILES

https://support.schoology.com/hc/en-us/articles/360011805394-iOS-Mobile-App-Students-

https://support.schoology.com/hc/en-us/articles/360017018513-Android-Mobile-App-Students-